Para subir nuestros ficheros de la página web al espacio virtual de la U.V. podemos acceder a través del entorno de usuario que también nos permite leer nuestro correo, etc.:

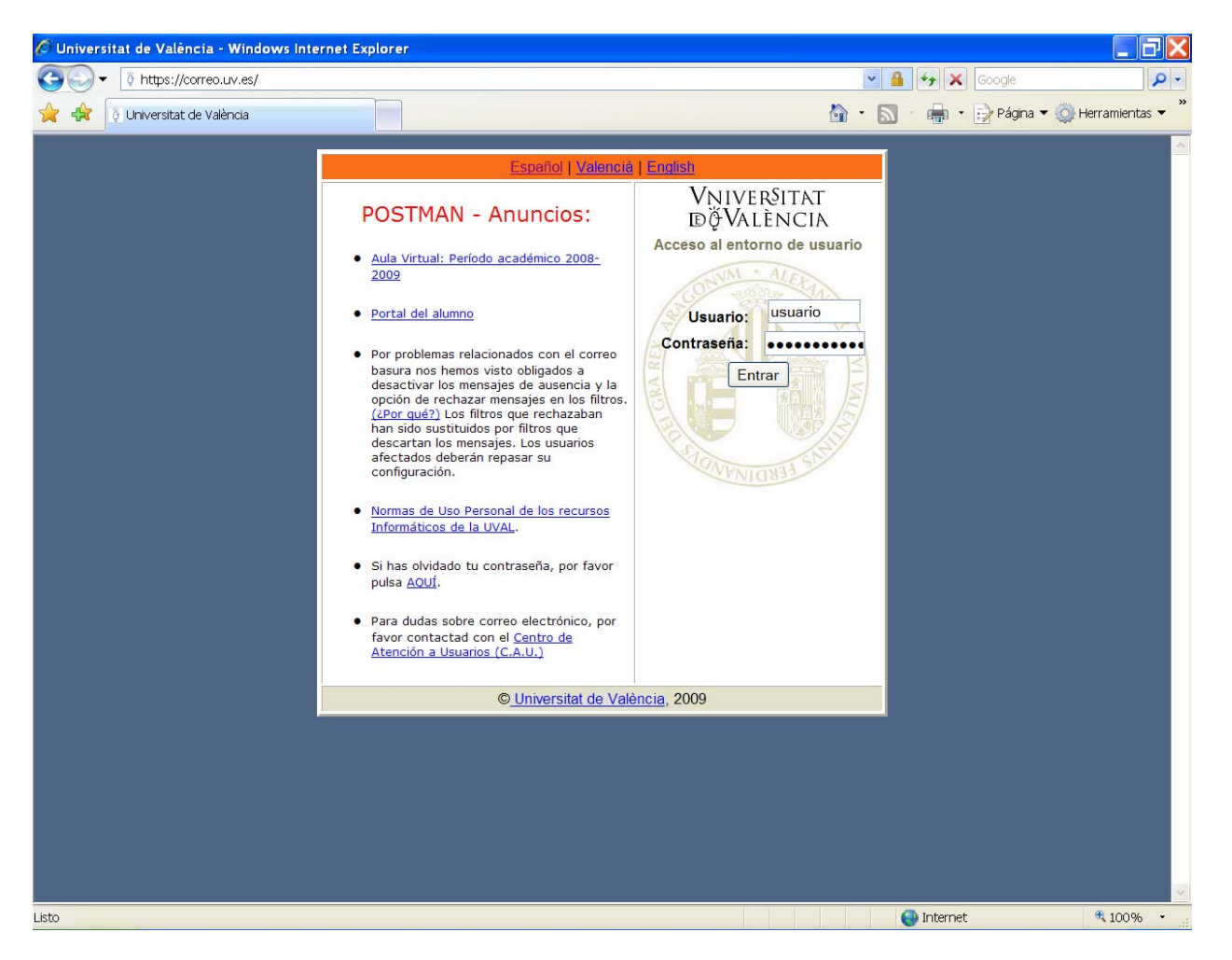

Nos aparecen diversas opciones, entre las que debemos elegir la opción "Explorador de Ficheros":

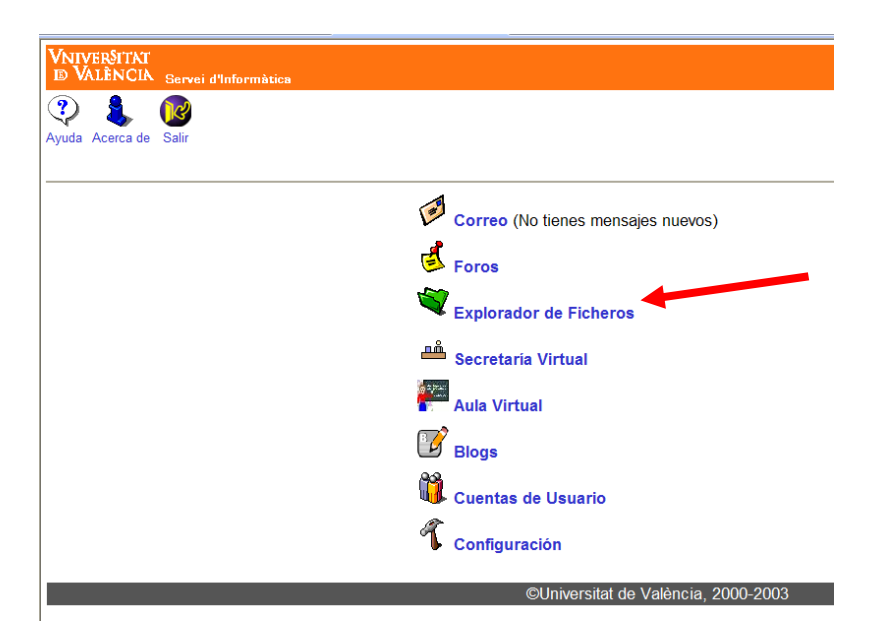

Dentro de ese apartado debemos entrar en la opción web:

| VNIVERSITAT<br>D VALÈNCIA<br>Servei d'Informàtica |                                     |
|---------------------------------------------------|-------------------------------------|
|                                                   | (R/O) [Mi espacio de disco]/        |
| □ ↓ Nombre                                        | Tamaño                              |
|                                                   |                                     |
|                                                   |                                     |
|                                                   |                                     |
|                                                   |                                     |
| 🗀 🗌 web                                           |                                     |
| 🗉 🗌 UltimaConexion.txt                            | <1 KB                               |
|                                                   |                                     |
| Copiar                                            |                                     |
|                                                   |                                     |
|                                                   | ©Universitat de València, 2000-2003 |

Dentro de web, debemos subir nuestro ficheros desde nuestra carpeta local utilizando la opción examinar y cargar.

También podemos borrar ficheros, cortar y pegar, así como crear directorios (carpetas).

|        | -      |                        |          |       |
|--------|--------|------------------------|----------|-------|
| Ĩ      | Ø      | 🗆 index.htm            |          | 5 KB  |
|        | Ø      | 🗆 investig.htm         |          | 2 KB  |
|        | Ø      | 🗆 manuales.htm         |          | 13 KB |
| Cargar |        |                        | Examinar |       |
| Borrar | Сор    | Cortar Pegar Renombrar | ]        |       |
| Crear  | Direct | prio 🔽                 |          |       |
|        |        |                        |          |       |

El problema es que tenemos que hacerlo fichero a fichero y puede ser extremadamente laborioso.

Al activar nuestro espacio web se crea un fichero automáticamente, llamado "index.html". Cuando vayamos a introducir nuestros ficheros, lo debemos borrar para que se pueda acceder a nuestra página web, cuyo portada deberá ser un fichero llamado "index.htm" o "index.html".

La dirección de la página web de los alumnos es:

http://mural.uv.es/usuario

Una forma más práctica de "subir" nuestros ficheros de la web puede ser ésta: Abrimos "mi pc" o una carpeta del explorador de Windows:

| o 🐉 Mi PC                              |                             |                  |                                                                                                    |             | ×        |
|----------------------------------------|-----------------------------|------------------|----------------------------------------------------------------------------------------------------|-------------|----------|
| Archivo Edición Ver Favoritos Her      | ramientas Ayuda             |                  |                                                                                                    |             | <b>R</b> |
| 🔇 Atrás 🔹 🕥 - 🍂 📋 👗                    | 📔 🗙 🔎 Bús                   | queda 陵 Carpetas | 3 3 9                                                                                                    | <b>-</b>    |          |
| Direcci n 💈 Mi PC                      |                             |                  |                                                                                                    | × 🔁         | Ir       |
| Nombre                                 | Тіро                        | Tamaño total     | Espacio libre                                                                                                   | Comentarios | ^        |
| Jisco de 3½ (A:)  Jisco local (C:)     | Disco de 3<br>Disco local   | 122 GB           | 32,1 GB                                                                                                    |             |          |
| ✓Disco local (D:) ③Unidad DVD-RAM (E:) | Disco local<br>Unidad de CD | 343 GB           | 38,0 GB                                                                                                    |             |          |
| Unidad DVD (F:)                        | Unidad de CD                |                  |                                                                                                    |             | ~        |
| <                                      |                             |                  | In the second second second second second second second second second second second second second second second | >           |          |
| 14 objetos                             |                             |                  | 😏 Mi equipo                                                                                                    |             |          |

Escribimos en la barra de direcciones ftp://disco.uv.es:

| as  | Mensaie Avuda                   |                   |                      |               |             |   |
|-----|---------------------------------|-------------------|----------------------|---------------|-------------|---|
|     | 🗊 Mi PC                         |                   |                      |               |             | X |
| 2 ( | Archivo Edición Ver Favoritos I | Herramientas Ayuc | ta                   |               | 4           | 7 |
| -8  | G Atrác                         | 🔏 📋 🗙 🔎 ВІ        | úsqueda 🏾 🧞 Carpetas | D 🕞 🗐         |             |   |
| 2   | Dir cción 🧵 ftp://disco.uv.es   |                   |                      |               | 💌 🄁 II      | r |
| le  | Nome.                           | Тіро              | Tamaño total         | Espacio libre | Comentarios | ^ |
|     | Joisco de 31∕2 (A:)             | Disco de 3        |                      |               |             |   |
|     | ☞Disco local (C:)               | Disco local       | 122 GB               | 32,1 GB       |             | _ |
|     | ☞Disco local (D:)               | Disco local       | 343 GB               | 38,0 GB       |             |   |
|     | 😃 Unidad DVD-RAM (E:)           | Unidad de CD      |                      |               |             |   |
|     | ♣Unidad DVD (F:)                | Unidad de CD      |                      |               |             | ~ |
|     | Contraction (CON)               |                   |                      |               | >           |   |

Esperamos un poco y nos aparecerá este cuadro de diálogo donde deberemos introducir nuestro usuario y contraseña de la U.V.:

| ftp:// | /disco.uv.es/<br>sesión como                                                                                                    | δ                                                                 |  |  |  |
|--------|----------------------------------------------------------------------------------------------------|-------------------------------------------------------------------|--|--|--|
| ?      | El servidor no per<br>electrónico.                                                                                                    | mite inicios de sesión anónimos o no se aceptó la dirección de co |  |  |  |
|        | Servidor c                                                                                                    | disco.uv.es                                                       |  |  |  |
|        | Usuario:                                                                                                    | usuario                                                           |  |  |  |
|        | Contraseña:                                                                                                    | ••••••                                                            |  |  |  |
| A      | Una vez que inicie sesión, puede agregar este servidor a sus favoritos y volver a él<br>fácilmente.<br>FTP no cifra ni codifica contraseñas o datos antes de enviarlos al servidor. Para<br>proteger la seguridad de sus contraseñas y datos use carpetas Web (WebDAV) en<br>lugar de FTP. |                                                                   |  |  |  |
|        | Más acerca de cómo <u>usar carpetas Web</u> .                                                                                                    |                                                                   |  |  |  |
|        | Inicio de sesió                                                                                                    | in anónimo 🛛 🗌 Guardar contraseña                                 |  |  |  |
|        |                                                                                                    | Iniciar sesión Cancelar                                           |  |  |  |

Veremos una serie de carpetas, y entre ellas la carpeta web donde debemos entrar y pegar nuestros ficheros de la página web que tengamos hechos en nuestro ordenador o memoria USB:

| 👰 ftp://disco.uv.es/            |                                               |         |
|---------------------------------|-----------------------------------------------|---------|
| Archivo Edición Ver Favoritos H | Herramientas Ayuda                            | <b></b> |
| Ġ Atrás 🝷 💿 🕤 🏂 📔 🏅             | 🖌 📋 🗙 🔎 Búsqueda 🎼 Carpetas 🎲 🕼 🍤 💷 🕇         |         |
| Dirección 👰 ftp://disco.uv.es/  |                                               | 💌 🔁 Ir  |
| Nombre 🔺                        | Tamaño Tipo Modificado                        |         |
|                                 |                                               |         |
|                                 |                                               |         |
| ~                               |                                               |         |
|                                 | Carpeta de archivos 28/11/2008 9:46           |         |
| E OlumaConexion.txt             | 129 bytes Documento de texto 13/12/2008 19:29 |         |

Hay que tener en cuenta lo dicho anteriormente respecto al fichero "index.html".

Una tercera forma de subir nuestros ficheros sería utilizando un programa de FTP, como por ejemplo "WS\_FTP LE" que tenéis en la página de enlaces de mi página web <u>http://www.uv.es/castros/enlaces.htm</u>

Instalándolo y creando una conexión así:

| ocal System                             |                                           | Propiedades de Sessio | n                | 😢 🔛           |   |
|-----------------------------------------|-------------------------------------------|-----------------------|------------------|---------------|---|
| C:\Archivos de                          | programa \WS_                             | General Startup Advan | ced   Firewall   |               |   |
| ^ Name                                  | Date                                      | Profile Name:         | UV               | ▼ New         |   |
| complete.wav                            | 20070607 18                               | Host Name/Address:    | disco.uv.es      | Delete        |   |
| error.wav<br>remove.exe                 | 20070607 18<br>20070607 18                | Host Type:            | Automatic detect | •             |   |
| WS_FTP.hlp                              | 20070607 18<br>20070607 18<br>20071203 10 | User ID:              | miusuario        | Anonymous     |   |
| WS_FTP95.exe<br>WSFTP32.dll             | 20070607 18 20070607 18                   | Password:             | musuum           | Save Pwd      |   |
| [-a-]<br>[-c-]                          |                                           | Account               |                  |               |   |
| [-d-]                                   |                                           | Comment               |                  |               |   |
| MINSOCK.DLL: WinS<br>WS_FTP LE 5.08 200 | ock 2.0<br>0.01.13, Copyright             | Aceptar               | Cancelar         | Aplicar Ayuda |   |
| Connect                                 | Cancel                                    | LogWnd                | Help             | Options       | A |